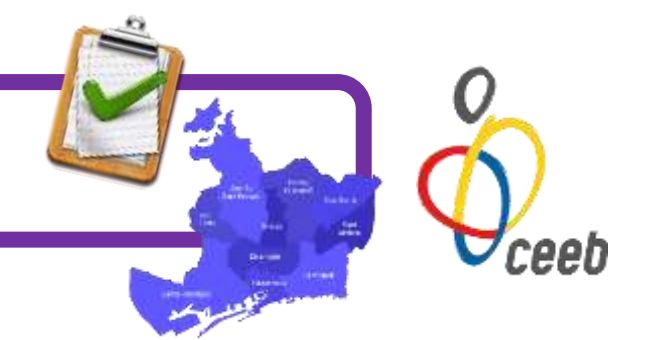

## Soc una entitat de Barcelona que vol donar-se d'alta al CEEB

Si la teva entitat pertany a la ciutat de Barcelona i mai ha participat amb nosaltres, el protocol a seguir és el següent:

- 1) Entra a <u>www.ceeb.cat</u>
- 2) Clica la pestanya: Documentació Entitats CEEB
- 3) Descarrega't, omple i signa els formularis "Sol·licitud Inscripció d'Entitat" i "Contracte Serveis i Dades"
- **4)** Escaneja tots els documents i envia'ns-ho per correu electrònic a: <u>info@elconsell.cat</u> \*El cost per donar d'alta la teva entitat és d'1€. Aquest pagament és únic i només es realitza en el moment de l'alta.

Un cop el CEEB hagi rebut la documentació sol·licitada per donar d'alta la vostra entitat, us crearà a "l'Aplicació de Llicències" un **compte** amb **nom d'usuari** i **paraula de pas** que us farà arribar mitjançant correu electrònic.

Quan tingueu accés a la nostra "**Aplicació de Llicències**", ja podreu començar a tramitar les llicències dels i les vostres esportistes i tècnics/ques, les inscripcions a les competicions, els albarans corresponents i els seus respectius pagaments. Recordeu que automàticament la nostra Aplicació de Llicències us crearà un rebut d'1€ en concepte d'alta d'entitat.

## Soc una entitat de Barcelona que vol renovar la inscripció al CEEB

Si la teva entitat pertany a la ciutat de Barcelona i ja ha participat amb nosaltres alguna vegada, el protocol a seguir és el següent:

- 1) Entra a la nostra "Aplicació de Llicències" https://ceeb.playoffinformatica.com/FormLogin.php?accio=logout
- Escriu el teu nom d'usuari i paraula de pas
  \*Si no recordes o vols canviar el nom d'usuari i paraula de pas, envia'ns un e-mail a <u>info@elconsell.cat</u>
- **3)** Quan entris per primera vegada accepta el missatge informatiu de Serveis de Drets d'Imatge i de Protecció de dades.
- 4) Revisa que totes les dades que teniu a la pestanya "Entitat" són correctes (CIF, e-mail, persona de contacte, etc.)
- 5) Si a la teva entitat hi ha hagut canvi de personal (coordinació, presidència, etc.) modifica totes les dades pertinents (telèfons de contacte, noms, e-mails importants, etc.) de la pestanya "Entitat"
- 6) Finalment, revisa que a l'apartat "Documents adjunts pel club" hi hagin penjats els documents "Sol·licitud Inscripció d'Entitat" i "Contracte Serveis i Dades"

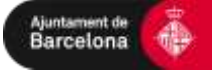

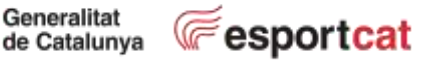

**PROTOCOL ENTITATS** de FORA BARCELONA

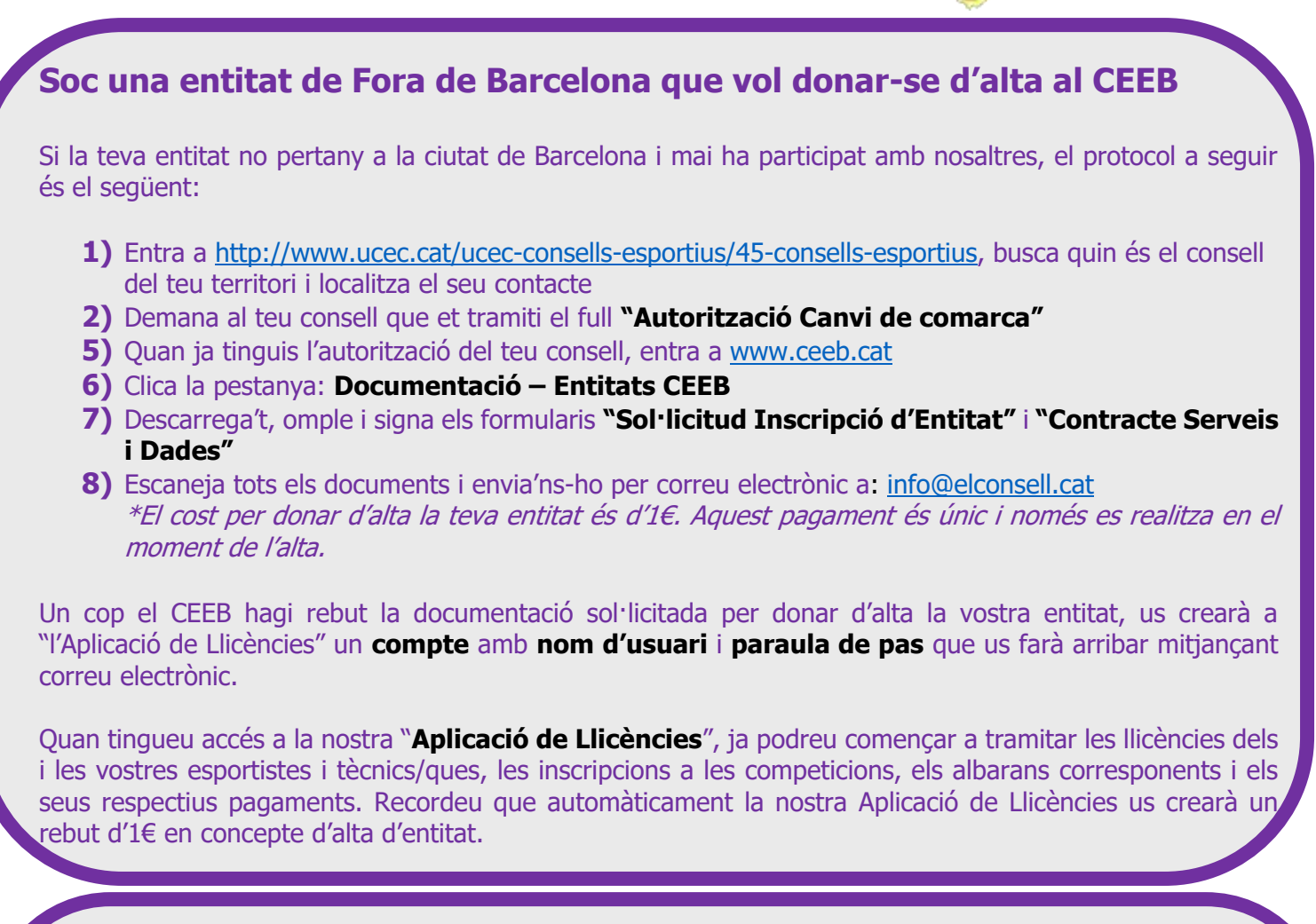

## Soc una entitat de fora Barcelona que vol renovar la inscripció al CEEB

Si la teva entitat no pertany a la ciutat de Barcelona i ja ha participat amb nosaltres alguna vegada, el protocol a seguir és el següent:

- 1) Demana al teu consell que et tramiti el full "Autorització Canvi de comarca"
- 2) Entra a la nostra "Aplicació de Llicències" https://ceeb.playoffinformatica.com/FormLogin.php?accio=logout
- Escriu el teu nom d'usuari i paraula de pas
  \*Si no recordes o vols canviar el nom d'usuari i paraula de pas, envia'ns un e-mail a <u>info@elconsell.cat</u>
- 4) Quan entris per primera vegada accepta el missatge informatiu de Serveis de Drets d'Imatge i de Protecció de dades.
- 5) Revisa que totes les dades que teniu a la pestanya "Entitat" són correctes (CIF, e-mail, persona de contacte, etc.)
- 6) Si a la teva entitat hi ha hagut canvi de personal (coordinació, presidència, etc.) modifica totes les dades pertinents (telèfons de contacte, noms, e-mails importants, etc.) de la pestanya "Entitat"
- 7) Finalment, revisa que a l'apartat "Documents adjunts pel club" hi hagin penjats els documents "Autorització Canvi de comarca", "Sol·licitud Inscripció d'Entitat" i "Contracte Serveis i Dades"

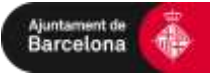

Generalitat de Catalunya

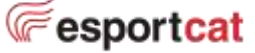

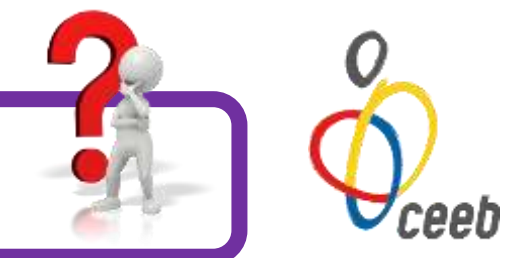

## Soc una entitat de Barcelona i vull competir a un altre Consell. Com ho faig?

Primer de tot, hauràs de seguir el **Protocol Entitats CEEB de Barcelona**, en funció de si ets una entitat nova o de si ets una entitat que renova la seva inscripció.

Un cop hagis tramitat l'alta o renovació, envia un correu electrònic a **info@elconsell.cat** explicant que la teva entitat vol participar a una competició d'un consell de fora. És important explicar-nos el motiu del vostre canvi per justificar l'Autorització de canvi de consell.

Un cop el CEEB hagi rebut el correu electrònic, t'enviarà **l'Autorització de canvi de Consell** que hauràs de presentar al consell on vols participar. Tot seguit, tramita les llicències a la nostra "Aplicació de Llicències". **Recorda que amb nosaltres només hauràs de pagar l'assegurança dels teus participants.** 

Vull donar de baixa la meva entitat. Com ho puc fer?

Si una entitat es vol donar de baixa del CEEB, ha d'enviar un correu electrònic sol·licitant la baixa a info@elconsell.cat

**On puc descarregar els formularis "Sol·licitud Inscripció d'Entitat" i "Contracte Serveis i** Dades" ?

Entra a <u>www.ceeb.cat</u>, dirigeix-te a l'apartat **"Documentació"** | "**Entitats CEEB**" i allà trobaràs els dos documents per descarregar.

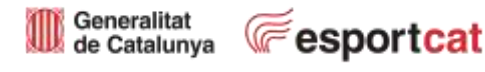

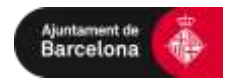